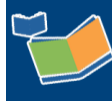

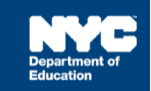

# Completing Encounter Attendance Service Records Created Before February 28

# Contents

| Introduction                                                          | .1 |
|-----------------------------------------------------------------------|----|
| View Past Service Records Certified before February 28                | .1 |
| Edit saved service records, not certified before February 28          | .2 |
| Edit a pre-scheduled future service record created before February 28 | 6  |
| Private List Reports                                                  | 10 |

## Introduction

On February 28, SESIS was updated to include enhancements to the Encounter Attendance Service Record screen and related reports. This training guide provides guidance on how to proceed when an Encounter Attendance Service Record was created before February 28.s

**Note:** Use the table below for quick reference on what actions are available for Encounter Attendance Service Records created before February 28. Refer to the remainder of the training guide for detailed instruction.

|                                                                             | View<br>Existing<br>Service<br>Record | Copy<br>Session<br>Notes* | Link<br>Mandate<br>to Service<br>Record | Edit and<br>Save<br>Service<br>Record |  |  |  |  |
|-----------------------------------------------------------------------------|---------------------------------------|---------------------------|-----------------------------------------|---------------------------------------|--|--|--|--|
| Actions for Encounter Attendance Service Records Created Before February 28 |                                       |                           |                                         |                                       |  |  |  |  |
| Past service records certified before<br>February 28                        | Yes                                   | No                        | No                                      | No                                    |  |  |  |  |
| Saved service records that were not certified before February 28.           | Yes                                   | Yes                       | Yes                                     | Yes                                   |  |  |  |  |
| Pre-scheduled future service records created before February 28             | Yes                                   | No                        | Yes                                     | Yes                                   |  |  |  |  |

**Note:** \*This is a one-time exception to prevent the loss of session notes entered before February 28. Otherwise, you must not copy session notes from the Encounter Attendance service records.

#### View Past Service Records Certified before February 28

Encounter Attendance service (purple-colored) records certified before February 28 are unchanged. Double click, or right click on the record to view the details.

### Edit saved service records, not certified before February 28

To edit a service record saved and not certified before February 28 and prevent losing previously entered session notes, copy the session notes before linking the service record to a mandate. Once you edit the service record and link it to a mandate, the previously saved data (entered before February 28) will be erased (except Date of Service and Service Type) and replaced with the selected mandate details.

For more information, refer to the <u>What's New in Encounter Attendance</u>, <u>Completing an Encounter</u> <u>Attendance Service Record</u>, and <u>Understanding the Mandate Short Description</u> guides on the <u>SESIS</u> <u>InfoHub</u>.

Follow these steps to edit a service record saved and not certified before February 28.

- 1. From the Service Calendar, double click on the orange-colored service record for the student.
- 2. Copy the **session notes** from the Session Notes field (if applicable).

Note: The following message is displayed "Warning: Make a copy of Session Notes before editing."

3. Click Edit.

| Edit Delete Print                                                                                                   |                                                                                                    |  |  |  |  |
|----------------------------------------------------------------------------------------------------|----------------------------------------------------------------------------------------------------|--|--|--|--|
| Encounter Attendance Warn                                                                                           | ing: Make a copy of Session Notes before editing.                                                                     |  |  |  |  |
| Student:                                                                                                    | Andy Annual                                                                                                    |  |  |  |  |
| Student ID:                                                                                                    | ANNUAL044                                                                                                    |  |  |  |  |
| Provider:                                                                                                    | Bruce Speechdoe                                                                                                    |  |  |  |  |
| Date of Service and Start Time:                                                                                     | 02/07/2022, 11:00 AM                                                                                                  |  |  |  |  |
| End Time:                                                                                                    | 11:30 AM                                                                                                    |  |  |  |  |
| Service Type:                                                                                                    | Speech-Language Therapy                                                                                               |  |  |  |  |
| Language of Service:                                                                                                | English                                                                                                    |  |  |  |  |
| Session Type:                                                                                                    | Service Provided                                                                                                    |  |  |  |  |
| Duration:                                                                                                    | 30 minutes                                                                                                    |  |  |  |  |
| Grouping:                                                                                                    | Group of 4                                                                                                    |  |  |  |  |
| Service Location:                                                                                                   | Therapy Room                                                                                                    |  |  |  |  |
| Service Description:                                                                                                | Treatment of speech, language, voice, communication, and/or auditory processing in a group setting - CPT code 92508   |  |  |  |  |
| Progress Indicator:                                                                                                 | Student made expected progress toward goal attainment.                                                                |  |  |  |  |
| 2→ Session Notes:                                                                                                   | The student session notes are entered here.                                                                           |  |  |  |  |
| By clicking the certification below, it is my intent to e<br>record in this fashion is the legal equivalent of my h | electronically submit this record to the NYC DOE. My submission of this andwritten signature on the submitted record. |  |  |  |  |
| I certify that I was approved by the NYC DOE to record, and to the truth of the information it contain              | provide the services, that I provided the services as documented in this                                              |  |  |  |  |

**Note:** Once the service record is in edit mode, you will have another opportunity to copy the session notes if you did not copy the session notes before clicking **Edit**. Copy the session notes before clicking the lookup link (step 4) to prevent losing data entered before February 28. As a reminder, the following message is displayed "Warning: Make a copy of Session Notes before selecting mandate from Lookup link."

Notice that the Mandated Service (IEP/IESP/SP/CSP) box is checked before selecting a mandate from the lookup link. If previously entered, the "old" service record data is prepopulated in the service record (i.e., Date of Service, Start Time, End Time, Service Type, Session Type, Mandated Max. Group Size: Actual, Mandated Service Location: Actual, CPT Code/Service Type Detail, Progress Indicator, and Notes for this Session).

The following message is displayed underneath the Mandate Short Description: "Click the Lookup link to select a mandate for this service record."

Nuptor Attendance Warning: Make a copy of Session Notes before selecting mandate from

4. Click the **lookup** link to select a mandate.

| Lookup link.                                                                                                    |                                                    |                           |                 |                                                                                                    |                            |                     |                      |                                |  |  |
|----------------------------------------------------------------------------------------------------|----------------------------------------------------|---------------------------|-----------------|----------------------------------------------------------------------------------------------------|----------------------------|---------------------|----------------------|--------------------------------|--|--|
| Student:                                                                                                    | Student: Andy Annual                               |                           |                 | ANNUAL044                                                                                                    | Provider:                  | Bruce<br>Speechdoe  | Provider<br>Type:    | Speech-<br>Language<br>Therapy |  |  |
| Date of Service:*                                                                                                    | 02/07/2022                                         |                           | Start<br>Time:* | 11:00 AM                                                                                                    | End<br>Time:*              | 11:30 AM            | Service<br>Duration: | 30<br>minutes                  |  |  |
| Service Type:*                                                                                                    | Speech-Language Therapy                            | <b>←</b> ∨                |                 | 1 4                                                                                                    |                            | T                   |                      |                                |  |  |
| Add Mandates to the list (Check all that apply and click lookup to view Mandates list):         Mandate Short Description:         Mandated Service (IEP/IESP/SP/CSP)         Compensatory Services         Add All Service Types         Add Expired/Outside Term Mandates         Add         Mandates Without/Pending IEP Consent                                                                                                    |                                                    |                           |                 |                                                                                                    |                            |                     |                      |                                |  |  |
|                                                                                                    |                                                    | Click the Lookup link to  | select a        | mandate for this                                                                                                    | s service re               | ecord.              |                      |                                |  |  |
|                                                                                                    | Session Type:                                      | Service Provided          | $\sim$          |                                                                                                    |                            |                     |                      |                                |  |  |
|                                                                                                    | Mandated Frequency:*                               |                           |                 |                                                                                                    |                            |                     |                      |                                |  |  |
|                                                                                                    | Claimed Frequency:*                                | (Select) V                |                 |                                                                                                    |                            |                     |                      |                                |  |  |
|                                                                                                    | Mandated Duration:*                                | (Select) V                |                 |                                                                                                    |                            |                     |                      |                                |  |  |
| Mandat                                                                                                    | ed Language of Service:                            |                           |                 |                                                                                                    |                            |                     |                      |                                |  |  |
| Man                                                                                                    | dated Max. Group Size:                             |                           |                 | Actual: G                                                                                                    | roup of 4 $\smallsetminus$ | ·                   |                      |                                |  |  |
| Man                                                                                                    | dated Service Location:                            |                           |                 | Actual: S                                                                                                    | eparate Loca               | ation - Therapy Roo | m v                  | ]                              |  |  |
| CPT Code/Service Type Detail: CPT code Setting - CPT code Setting - CP |                                                    |                           |                 | Treatment of speech, language, voice, communication, and/or auditory processing in a group setting - CPT code 92508<br>Consultation: Phone/Tele-therapy - CPT code 12345 |                            |                     |                      |                                |  |  |
| _                                                                                                    | Progress Indicator: Student made expected progress |                           |                 |                                                                                                    | t.                         |                     | ~                    | -                              |  |  |
|                                                                                                    | Notes for this Session:                            | The student session notes | s are ent       | ered ne Notes fro<br>Session:                                                                                                    | m Last                     |                     |                      |                                |  |  |
|                                                                                                    |                                                    |                           |                 |                                                                                                    |                            |                     |                      |                                |  |  |

5. Click the appropriate mandate from the Select Mandate pop-up window to populate the service record.

**Note:** For more information, please refer to the <u>Understanding the Mandate Short Description</u> guide on the <u>SESIS InfoHub</u>.

| Select Mandate               |                 |                                |                                    |                       |                      |                                   |                                         |                       |
|------------------------------|-----------------|--------------------------------|------------------------------------|-----------------------|----------------------|-----------------------------------|-----------------------------------------|-----------------------|
| Mandate Short<br>Description | Mandate<br>Term | Service<br>Type                | Mandated<br>Language<br>of Service | Mandated<br>Frequency | Mandated<br>Duration | Mandated<br>Max.<br>Group<br>Size | Mandated<br>Service<br>Location         | Mandate<br>Start Date |
| S:IEP:SP:2W:30:4:EN:10M:3    | 10M             | Speech-<br>Language<br>Therapy | English                            | 2/week                | 30<br>Minutes        | Group of<br>4                     | Separate<br>Location<br>Therapy<br>Room | 11/12/2021            |
| S:IEP:SP:1W:30:1:EN:10M:2    | 10M             | Speech-<br>Language<br>Therapy | English                            | 1/week                | 30<br>Minutes        | Individual                        | Separate<br>Location<br>Therapy<br>Room | 11/12/2021            |

- 6. Verify/Edit the Date of Service and Service Type.
- 7. Enter the **Start Time** and **End Time**.

**Note:** The Mandate Short Description is updated with the selected mandate.

| Encounter         | Attendance               |                                                                                                  |                             | 6                 |                           |                         |                      |                                |
|-------------------|--------------------------|--------------------------------------------------------------------------------------------------|-----------------------------|-------------------|---------------------------|-------------------------|----------------------|--------------------------------|
| Student:          | Andy Annual              |                                                                                                  | ID:                         | ANNUAL044         | Provider:                 | Bruce<br>Speechdoe      | Provider<br>Type:    | Speech-<br>Language<br>Therapy |
| Date of Service:* | 2/7/2022                 |                                                                                                  | Start<br>Time:*             | •                 | End<br>Time:*             | C                       | Service<br>Duration: |                                |
| Service Type:*    | Speech-Language Therapy  | - <b>U</b> -                                                                                     |                             |                   |                           |                         |                      |                                |
|                   |                          | S:IEP:SP:2W:30:4:EN:10M:                                                                         | 3<br>t (Chack               | all that apply ar | looku                     | kun to view Mar         | adatos list):        |                                |
| Mano              | late Short Description:* | Mandates to the lise<br>Mandated Service (IE<br>Add All Service Types<br>Mandates Without/Pendir | P/IESP/SP<br>s Aing IEP Col | dd Expired/Outsid | ensatory Se<br>de Term Ma | rvices<br>indates 🗌 Adi | d                    |                                |

#### 8. Verify/Edit the Session Type and Claimed Frequency.

**Note:** Claimed Frequency is the portion of the mandate assigned to the caseload of the provider entering the service record. A provider's caseload may, if necessary, include less than the full mandated frequency for a mandate due to limited schedule capacity. In these instances, a second provider may be assigned the balance of the mandate, resulting in it being fully served. The full IEP *Mandated Frequency* will prepopulate on the service record. If the provider is servicing the entire mandated frequency, the value does not need to change on the *Claimed Frequency* field. On the other hand, if the provider is servicing a part of the mandated frequency, the provider must select the partial frequency from the *Claimed Frequency* dropdown menu. The claimed frequency does not impact the ability of other providers to record student encounters.

| Mandate Short Description:* | S:IEP:SP:2W:30:4:EN:10M:3<br>Add Mandates to the list (Check all that apply and click<br>Mandated Service (IEP/IESP/SP/CSP) Compensator<br>Add All Service Types Add Expired/Outside Term<br>Mandates Without/Pending IEP Consent | lookup<br>( <b>lookup to view Mandates list)</b><br>ry Services<br>n Mandates 🔲 Add |
|-----------------------------|----------------------------------------------------------------------------------------------------|-------------------------------------------------------------------------------------|
| Session Type:               | Service Provided                                                                                                    |                                                                                     |
| Mandated Frequency:*        | 2 per week                                                                                                    |                                                                                     |
| Claimed Frequency:*         | 2 ∨ per week ← 8                                                                                                    |                                                                                     |

**Note:** Notice <u>after</u> selecting the mandate, the mandate is populated in the Mandate Short Description field, and the data from the "old" service record is erased, and the following fields are updated from the student's IEP: Mandated Frequency, Claimed Frequency, Mandated Duration, Mandated Language of Service, Mandated Max. Group Size and Mandated Service Location.

9. Enter the Mandated Max. Group Size: Actual, Mandated Service Location: Actual, CPT Code/Service Type Detail (if applicable), and Progress Indicator.

| Mandated Max. Group Size:     | Group of                                                                                                    | 4 9                   | Actual: (Select) | $\sim$ |  |  |
|-------------------------------|----------------------------------------------------------------------------------------------------|-----------------------|------------------|--------|--|--|
| Mandated Service Location:    | Separate                                                                                                    | Location Therapy Room | Actual: (Select) | ~      |  |  |
| CPT Code/Service Type Detail: | Treatment of speech, language, voice, communication, and/or auditory processing in a group setting - CPT code 92508         Consultation: Phone/Tele-therapy - CPT code 12345 |                       |                  |        |  |  |
| Progress Indicator:           | (Select)                                                                                                    |                       |                  | ~      |  |  |

- 10. Paste the **previously copied session notes** in the Notes for this Session field.
- 11. **Check the box** to certify the service. Certifying a Service Record is equivalent to attaching an electronic version of your signature. All services must be certified, including absences and cancellations.
- 12. Click **Save** to save your entries and certify the service record.

|    |                                                                                                    | Notes for this Session:                                          |                                  | Notes from Last<br>Session: |                                                  |  |  |  |  |
|----|----------------------------------------------------------------------------------------------------|------------------------------------------------------------------|----------------------------------|-----------------------------|--------------------------------------------------|--|--|--|--|
|    |                                                                                                    | 10                                                               |                                  |                             |                                                  |  |  |  |  |
|    |                                                                                                    |                                                                  | <                                | •                           | <                                                |  |  |  |  |
|    | By clicking the cer<br>equivalent of my l                                                                                                    | tification below, it is my inter<br>nandwritten signature on the | nt to elhis record to th<br>subm | ne NYC DOE. My submis       | sion of this record in this fashion is the legal |  |  |  |  |
| 11 | 11 events of the submerse of the submerse of t |                                                                  |                                  |                             |                                                  |  |  |  |  |
| 12 | Save                                                                                                    | el                                                               |                                  |                             |                                                  |  |  |  |  |

**Note:** After the service record is certified, the completed service record will display on the Service Calendar in purple. **Double click**, or **right click** on the record to view the details.

| ✓         ►         today         ▼         Feb, 2022 |                      |                |  |  |  |  |  |
|-------------------------------------------------------|----------------------|----------------|--|--|--|--|--|
| Sun                                                   | Mon                  | Tue            |  |  |  |  |  |
| 30                                                    | 31                   | 1 Feb          |  |  |  |  |  |
|                                                       |                      | Lunar New Year |  |  |  |  |  |
|                                                       |                      |                |  |  |  |  |  |
| 6                                                     | 7                    | 8              |  |  |  |  |  |
|                                                       | SP 30m: Annual, Andy |                |  |  |  |  |  |
|                                                       |                      |                |  |  |  |  |  |

**Note:** Once a previously saved past service record is completed and saved (on or after February 28), the next service record edited or created, and linked to the same mandate, will prepopulate based on the last saved service record.

#### Edit a pre-scheduled future service record created before February 28

To edit pre-scheduled future service records (with a current future Date of Service)created before February 28, you must link the service record to a mandate. Once the service record is linked to a mandate, the previously saved data (entered before February 28) will be erased (except the Date of Service and Service Type) and replaced with the selected mandate details.

For more information, please refer to the <u>What's New in Encounter Attendance</u>, <u>Scheduling a Future</u> <u>Service for a Student</u>, and <u>Understanding the Mandate Short Description guides</u> on the <u>SESIS InfoHub</u>.

Follow these steps to edit a pre-scheduled future service record created before February 28 (with a current future Date of Service).

- 1. From Service Calendar, click on the orange-colored service record for the student.
- 2. Click Edit.

| Service Calendar > Service Record                                             |                         |  |  |  |  |  |  |
|-------------------------------------------------------------------------------|-------------------------|--|--|--|--|--|--|
| Edit Delete Print                                                             |                         |  |  |  |  |  |  |
| Warning: Make a copy of Session Notes before<br>Encounter Attendance editing. |                         |  |  |  |  |  |  |
| Student:                                                                      | Andy Annual             |  |  |  |  |  |  |
| Student ID:                                                                   | ANNUAL044               |  |  |  |  |  |  |
| Provider:                                                                     | Bruce Speechdoe         |  |  |  |  |  |  |
| Date of Service and Start Time:                                               | 03/07/2022, 11:00 AM    |  |  |  |  |  |  |
| End Time:                                                                     | 11:30 AM                |  |  |  |  |  |  |
| Service Type:                                                                 | Speech-Language Therapy |  |  |  |  |  |  |
| Language of Service:                                                          | English                 |  |  |  |  |  |  |
| Session Type:                                                                 | (Select)                |  |  |  |  |  |  |
| Duration:                                                                     | 30 minutes              |  |  |  |  |  |  |
| Grouping:                                                                     | Group of 4              |  |  |  |  |  |  |
| Service Location:                                                             | Therapy Room            |  |  |  |  |  |  |

**Note:** Notice that the Mandated Service (IEP/IESP/SP/CSP) box is checked before selecting a mandate from the lookup link. If previously entered, some of the "old" service record data are prepopulated (i.e., Date of Service, Start Time, End Time, Service Type, Mandated Max. Group Size: Actual, Mandated Service Location: Actual, CPT Code/Service Type Detail, Progress Indicator, and Notes for this Session).

The following message is displayed underneath the Mandate Short Description: "Click the Lookup link to select a mandate for this service record."

3. Click the **lookup** link to select a mandate.

| Schedule Euture Servic                                                                                   |                                                                                                    |                       |                 |                  |                      |                      |                      |                                |  |
|----------------------------------------------------------------------------------------------------|----------------------------------------------------------------------------------------------------|-----------------------|-----------------|------------------|----------------------|----------------------|----------------------|--------------------------------|--|
| Warning: Make a copy of Session Notes before selecting mandate from<br>Encounter Attendance Lookup link. |                                                                                                    |                       |                 |                  |                      |                      |                      |                                |  |
| Student:                                                                                                 | Andy Annual                                                                                                    |                       | ID:             | ANNUAL044        | Provider:            | Bruce<br>Speechdoe   | Provider<br>Type:    | Speech-<br>Language<br>Therapy |  |
| Date of Service:*                                                                                        | 3/7/2022                                                                                                    |                       | Start<br>Time:* | 11:00 AM         | End Time:*           | 11:30 AM             | Service<br>Duration: | 30 minutes                     |  |
| Service Type:*                                                                                           | Speech-Language There                                                                                                    | apy 🔶 🗸 🗸             |                 | 1                | Temporary<br>Service |                      |                      |                                |  |
|                                                                                                    |                                                                                                    |                       |                 |                  | <u>ی</u> د د         |                      |                      |                                |  |
| м                                                                                                    | Add Mandates to the list (Check all that apply and click lookup to view Mandates list):  Mandate Short Description:  Mandated Service (IEP/IESP/SP/CSP) Compensatory Services  Add All Service Types Add Expired/Outside Term Mandates Add  Mandates Without/Pending IEP Consent |                       |                 |                  |                      |                      |                      |                                |  |
|                                                                                                    |                                                                                                    | Click the Lookup link | to select       | a mandate for th | is service recor     | d.                   |                      |                                |  |
|                                                                                                    | Session Type:                                                                                                    | (Select) V            |                 |                  |                      |                      |                      |                                |  |
|                                                                                                    | Mandated Frequency:*                                                                                                    |                       |                 |                  |                      |                      |                      |                                |  |
|                                                                                                    | Claimed Frequency:*                                                                                                    | (Select) $\checkmark$ |                 |                  |                      |                      |                      |                                |  |
|                                                                                                    | Mandated Duration:*                                                                                                    |                       |                 |                  |                      |                      |                      |                                |  |
| Man                                                                                                    | dated Language of Service:                                                                                                    |                       |                 |                  |                      |                      |                      |                                |  |
|                                                                                                    | Mandated Max. Group Size:                                                                                                    |                       |                 | Actua            | I: Group of 4 🗸      |                      |                      |                                |  |
| N                                                                                                    | Mandated Service Location:                                                                                                    |                       |                 | Actua            | Separate Loca        | ition - Therapy Roor | m v                  |                                |  |
| Additional weeks t                                                                                       | el                                                                                                    | ~                     |                 |                  |                      |                      |                      |                                |  |

4. Click the appropriate mandate from the Select Mandate pop-up window to select it and populate the service record.

**Note:** For more information, refer to the <u>Understanding the Mandate Short Description</u> guide on the <u>SESIS InfoHub</u>.

| Select Mandate               |                 |                                |                                    |                       |                      |                                   |                                         |                       |
|------------------------------|-----------------|--------------------------------|------------------------------------|-----------------------|----------------------|-----------------------------------|-----------------------------------------|-----------------------|
| Mandate Short<br>Description | Mandate<br>Term | Service<br>Type                | Mandated<br>Language<br>of Service | Mandated<br>Frequency | Mandated<br>Duration | Mandated<br>Max.<br>Group<br>Size | Mandated<br>Service<br>Location         | Mandate<br>Start Date |
| S:IEP:SP:2W:30:4:EN:10M:3    | 10M             | Speech-<br>Language<br>Therapy | English                            | 2/week                | 30<br>Minutes        | Group of<br>4                     | Separate<br>Location<br>Therapy<br>Room | 11/12/2021            |
| S:IEP:SP:1W:30:1:EN:10M:2    | 10M             | Speech-<br>Language<br>Therapy | English                            | 1/week                | 30<br>Minutes        | Individual                        | Separate<br>Location<br>Therapy<br>Room | 11/12/2021            |

- 5. Verify/Edit the **Date of Service** and **Service Type**.
- 6. Enter the **Start Time** and **End Time**, as appropriate.

**Note:** The Mandate Short Description is updated with the selected mandate.

| Encounter         | Attendance               |                                                                                                    |                                                  | -                                                           |                                                   |                                                  |                      |                                |
|-------------------|--------------------------|----------------------------------------------------------------------------------------------------|--------------------------------------------------|-------------------------------------------------------------|---------------------------------------------------|--------------------------------------------------|----------------------|--------------------------------|
| Student:          | Andy Annual              | _                                                                                                    | ID:                                              | ANNUAL044                                                   | Provider:                                         | Bruce<br>Speechdoe                               | Provider<br>Type:    | Speech-<br>Language<br>Therapy |
| Date of Service:* | 3/7/2022                 |                                                                                                    | Start<br>Time:*                                  | •                                                           | End<br>Time:*                                     | •                                                | Service<br>Duration: |                                |
| Service Type:*    | Speech-Language Therapy  |                                                                                                    |                                                  |                                                             |                                                   |                                                  |                      |                                |
| Mano              | late Short Description:* | S:IEP:SP:2W:30:4:EN:10M:<br>Add Mandates to the lis<br>Mandated Service (IE<br>Add All Service Type:<br>Mandates Without/Pendir | 3<br>t (Check<br>P/IESP/SP<br>s Ar<br>ng IEP Cor | all that apply an<br>/CSP)  Compo<br>dd Expired/Outsionsent | <b>Ind click loo</b><br>ensatory Se<br>de Term Ma | •<br><b>kup to view Mar</b><br>rvices<br>andates | ndates list):<br>d   |                                |

**Note:** Notice after selecting the mandate, the mandate is populated in the Mandate Short Description field, the data from the "old" service record is erased, and the following fields are updated from the student's IEP: Mandated Frequency, Claimed Frequency, Mandated Duration, Mandated Language of Service, Mandated Max. Group Size and Mandated Service Location.

Update the Session Type, Mandated Max. Group Size: Actual and Mandated Service Location: Actual, as appropriate.

7. Click **Save** the pre-scheduled future service.

| Session Type:                 | (Select) V                                      |  |  |  |  |  |  |  |
|-------------------------------|-------------------------------------------------|--|--|--|--|--|--|--|
| Mandated Frequency:*          | 2 per week                                      |  |  |  |  |  |  |  |
| Claimed Frequency:*           | 2 V per week                                    |  |  |  |  |  |  |  |
| Mandated Duration:*           | 30 Minutes                                      |  |  |  |  |  |  |  |
| Mandated Language of Service: | English                                         |  |  |  |  |  |  |  |
| Mandated Max. Group Size:     | Group of 4 Actual: (Select) V                   |  |  |  |  |  |  |  |
| Mandated Service Location:    | Separate Location Therapy Room Actual: (Select) |  |  |  |  |  |  |  |
| Save Cancel                   |                                                 |  |  |  |  |  |  |  |

Note: After the service record is saved, the incomplete service record will display on the Service

Calendar in orange. **Double click**, or **right click** on the record to view the details or edit the service record.

Once a previously saved pre-scheduled future service record is completed and saved (on or after February 28), the next service record edited or created, and linked to the same mandate, will prepopulate based on the last saved service record.

An alternative option is to delete the previously saved pre-scheduled future service record (i.e., entered before February 28) and create a new pre-scheduled future service record (on or after February 28) instead of editing the service record as detailed above.

#### **Private List Reports**

Private List Reports created from student service records are updated with column name changes and new data columns. You should edit the existing report to update the report filters and columns. An alternative option is to delete and recreate the report.